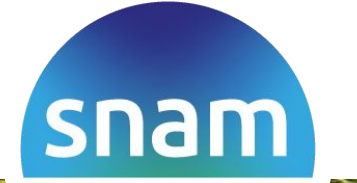

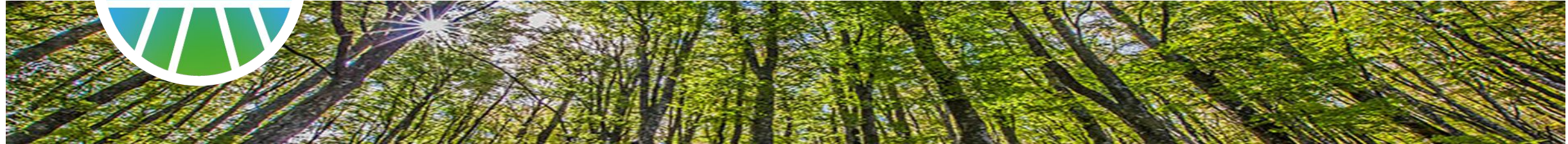

#### Portale Fornitori

Manuale Home Personale del Fornitore

- Introduzione
  - Indice Argomenti
  - Sezioni dell'Area Riservata
  - Visualizzazione su dispositivi mobile
- Area Documenti
  - ricerca avanzata
  - PEC associata ai contratti
- Gestione Utenze
  - Elenco Utenze
  - Creazione nuova utenza
- Altre funzionalità
  - Qualifiche e comunicazioni di qualifica
  - Configurazioni Notifiche
  - Questionari e aree di collaborazione

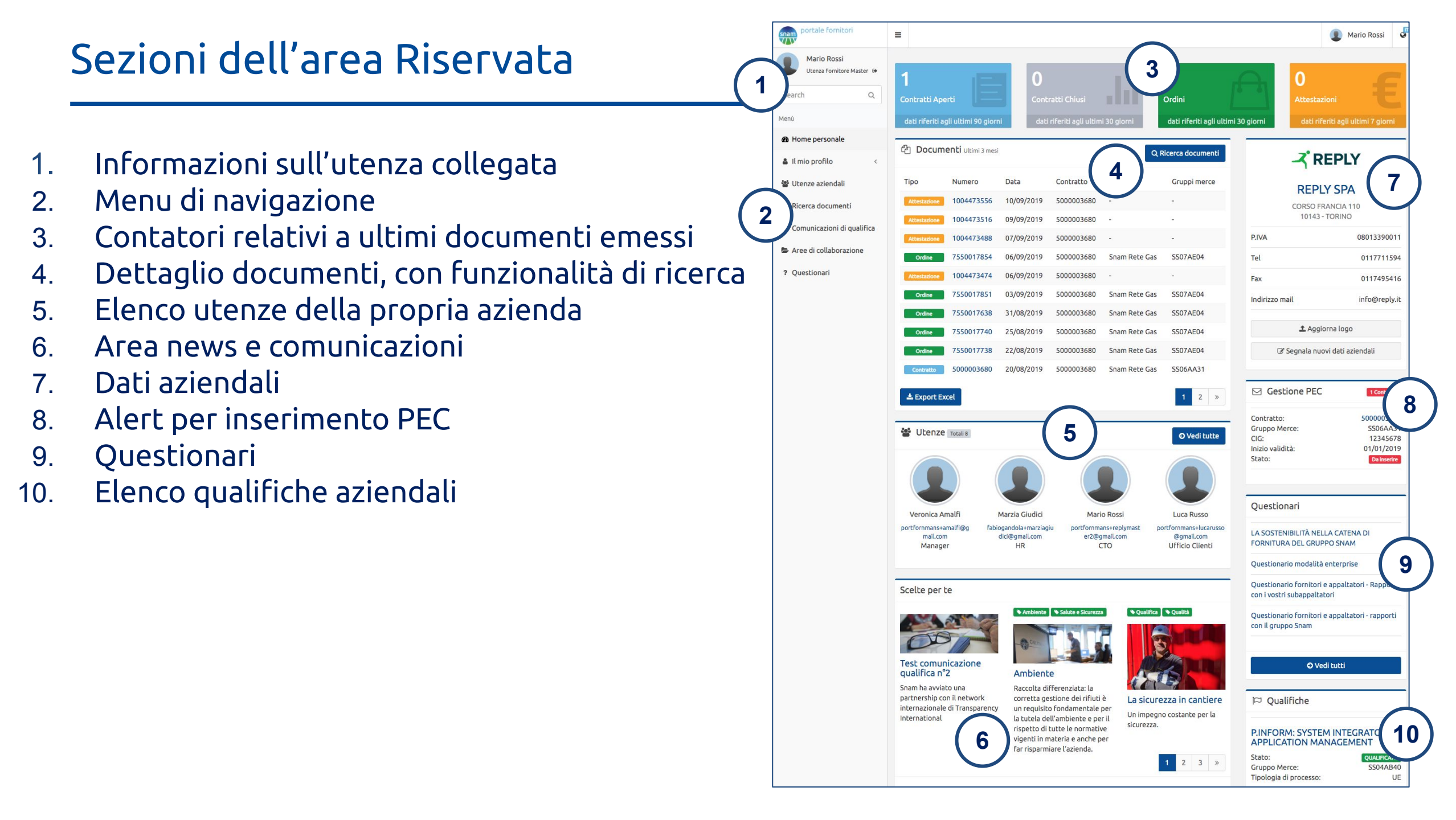

## Visualizzazione su dispositivi Mobile

- L'area riservata del Portale è anche fruibile sui browser di 1. dispositivi Mobile (Smartphone & Tablet).
  - Il menu di navigazione è "a scomparsa" e in modalità а. "smartphone" non è immediatamente visibile ma occorre cliccare sull'apposita icona per farlo apparire.
- I contenuti delle pagine si ridispongono automaticamente 2. per consentire una agevole lettura anche da dispositivi con piccoli schermi.
- Le tabelle e le pagine nelle versioni "smartphone/tablet" 3. visualizzano le informazioni più significative
  - Per vedere il set completo di informazioni occorre а. accedere alla pagina di dettaglio dei singoli contenuti.

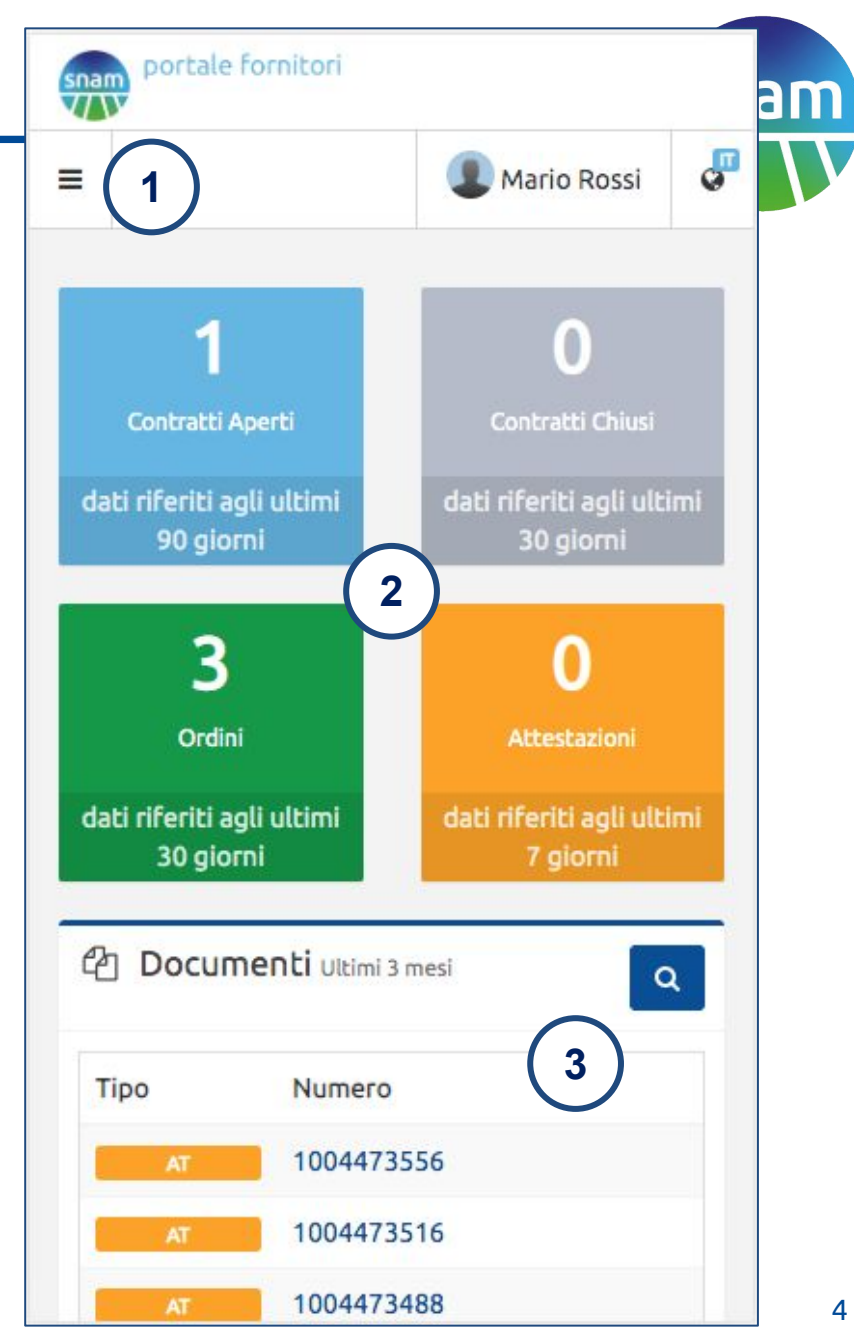

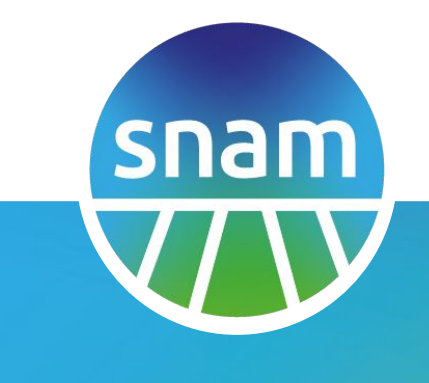

#### Area Documenti

# Area documenti (box in homepage)

- La homepage propone l'elenco dei documenti pubblicati da Snam negli ultimi 3 mesi
  - a. Contratti
  - b. Ordini
  - c. Attestazioni
- 2. Dai singoli elementi si può accedere alla relativa scheda di dettaglio
- Il tasto Ricerca Documenti in alto a destra consente di entrare in una area con l'intero archivio di documenti e funzionalità avanzate di ricerca.

| Document     | LI Ultimi 3 mesi |            |           | 3             | Q Ricerca documen |
|--------------|------------------|------------|-----------|---------------|-------------------|
| po (1)       | Numero (2)       | Data       | Contratto | Società       | Gruppi merce      |
| Attestazione | 1004473556       | 10/09/2019 | 500003680 | -             | -                 |
| Attestazione | 1004473516       | 09/09/2019 | 500003680 | -             | -                 |
| Attestazione | 1004473488       | 07/09/2019 | 500003680 | ÷             | -                 |
| Ordine       | 7550017854       | 06/09/2019 | 500003680 | Snam Rete Gas | SS07AE04          |
| Attestazione | 1004473474       | 06/09/2019 | 500003680 | -             | -                 |
| Ordine       | 7550017851       | 03/09/2019 | 500003680 | Snam Rete Gas | SS07AE04          |
| Ordine       | 7550017638       | 31/08/2019 | 500003680 | Snam Rete Gas | SS07AE04          |
| Ordine       | 7550017740       | 25/08/2019 | 500003680 | Snam Rete Gas | SS07AE04          |
| Ordine       | 7550017738       | 22/08/2019 | 500003680 | Snam Rete Gas | SS07AE04          |
| Contratto    | 500003680        | 20/08/2019 | 500003680 | Snam Rete Gas | SS06AA31          |
| Export Excel |                  |            |           |               | 1 2               |

- La parte alta della ricerca avanzata consente di scegliere il tipo di documenti da visualizzare
  - Contratti
  - Ordini
  - Attestazioni
- 2. In modo dinamico è possibile aggiungere filtri su specifici attributi del documento (società emittente, codice CIG ecc.)

| 🖒 Ricerca avanz       | ata documenti |               |             |                        |               |
|-----------------------|---------------|---------------|-------------|------------------------|---------------|
| Contra                | atti / OdA    | Ordini        | applicativi | Attesta                | zioni         |
| Ricerca a testo liber | 0             |               |             | € Reset filtri         | Q Cerca       |
| Aggiungi Filtro       |               |               |             | \$                     |               |
| 2<br>Società          | Snam Rete Gas |               |             | \$<br>🖻 Rimuovi Filtro |               |
|                       |               |               |             |                        |               |
| Numero                | Fine validità | Società       | CIG         | Gruppi Merce           | PEC           |
| 500003680             | 30/04/2023    | Snam Rete Gas | 12345678    | SS06AA31               | DA INSERIRE   |
| 7600013605            |               | Snam Rete Gas | Y2925D41B4  | BB05AF01               | non richiesta |
| 7600013681            |               | Snam Rete Gas | Y2925D41B4  | SS04AB40               | non richiesta |
| 7600013596            |               | Snam Rete Gas | Y2925D41B4  | BB05AF01               | non richiesta |
| 7300002430            |               | Snam Rete Gas | 2891497ACC  | SS04AB40               | non richiesta |
| 🕹 Export Excel        |               |               |             |                        |               |

## Definizione PEC associata ai Contratti

- 1. Qualora il Fornitore avesse contratti aperti su cui Snam richiede di definire la PEC per ricevere i relativi Ordini, la homepage presenta un box di alert che indica i singoli Contratti su cui la PEC è richiesta
- 2. Accedendo alla scheda del Contratto, una **form** consente di inserire la relativa PEC.
  - Attenzione la funzionalità di inserimento PEC è disponibile alla sola utenza **master** del Fornitore

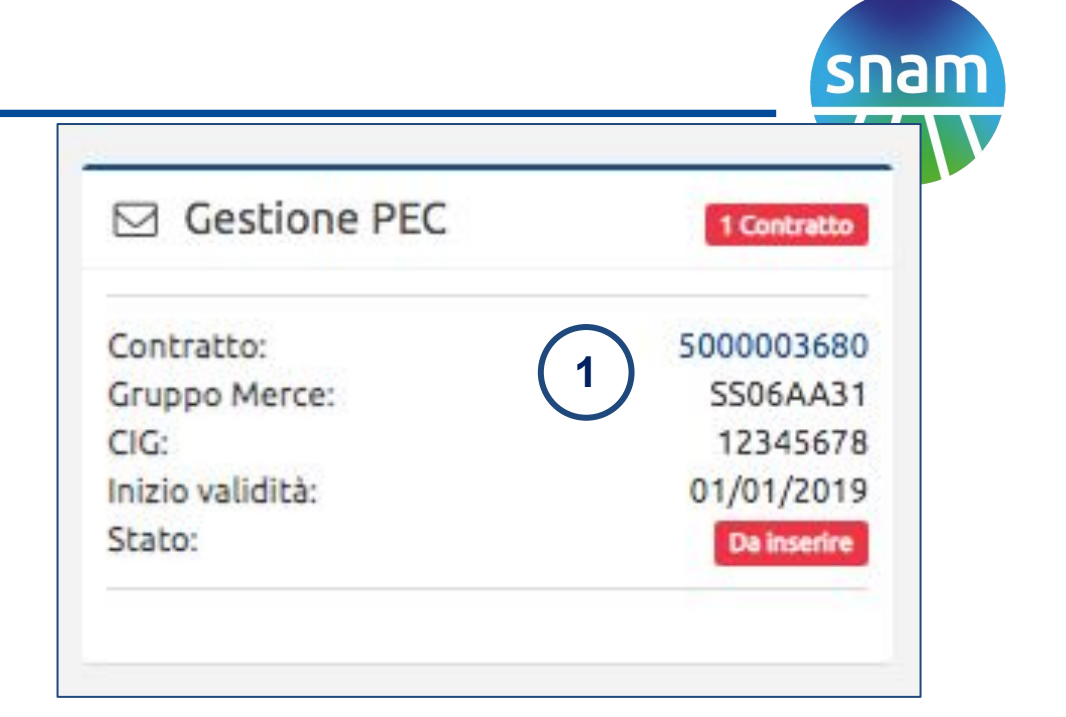

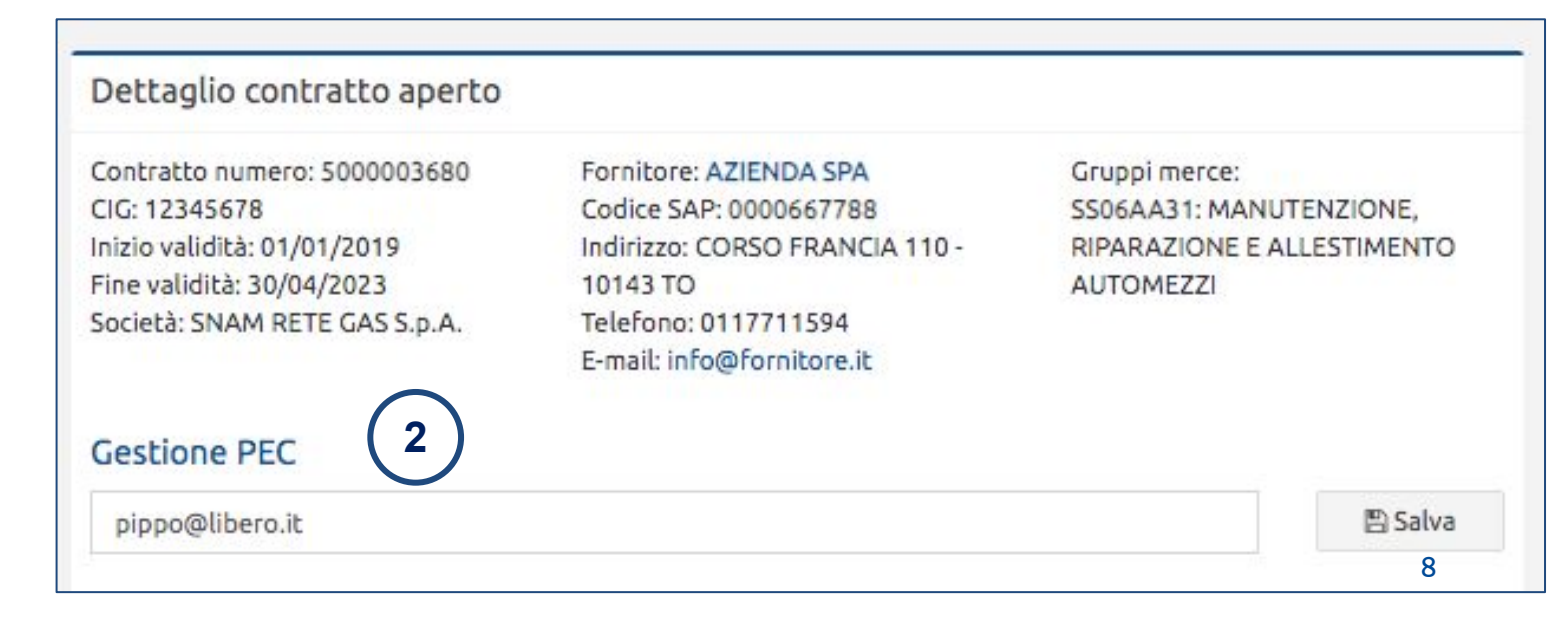

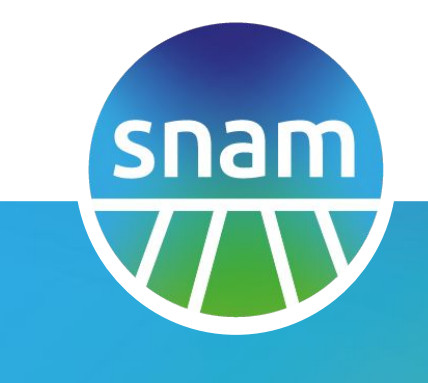

#### Gestione Utenze

# Utenze (box in homepage)

- 1. In homepage è mostrata una preview di (fino a 4) o di utenti del Fornitore
- 2. Tramite il link "Vedi tutte" si può accedere alla visualizzazione di tutte le utenze, e alla gestione delle stesse (per utenza Master)

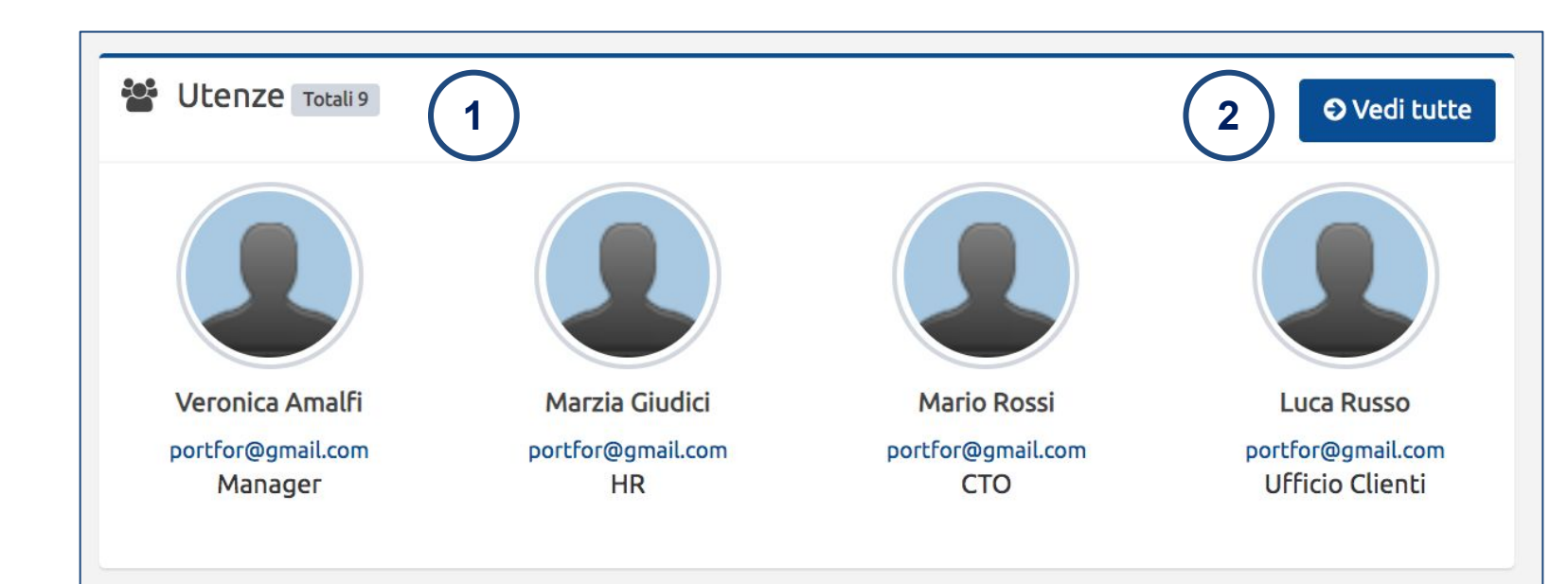

snam

#### Area gestione Utenze

- 1. L'area di gestione utenze elenca tutte le utenze attive con i dati anagrafici e lo stato di abilitazione sui singoli applicativi
  - Portale Fornitori
  - E-Business
  - Sistema Vendor Management
- 2. Il tasto **modifica** consente di accedere alla modifica dei dati e delle abilitazioni (solo per l'utenza Master)
- 3. "**cancella"** esegue una disabilitazione totale e irreversibile dell'utenza
- 4. **"rendilo Master"** consente al master attuale di assegnare il ruolo a altra utenza (operazione irreversibile)
- con "aggiungi un utente" il master può creare nuova utenza per sua azienda

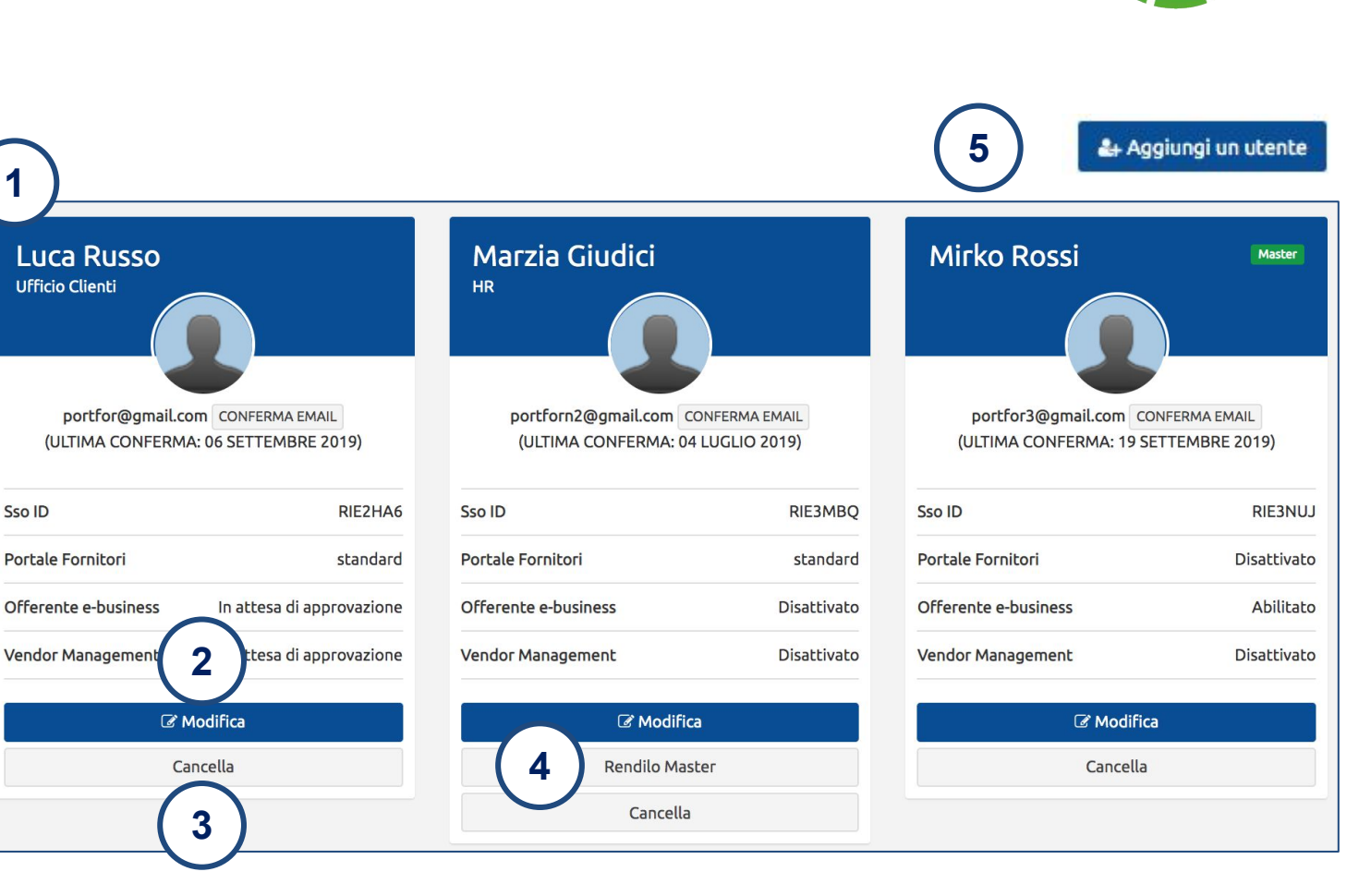

### Creazione Nuova utenza

- Il master può creare utenze secondarie per altri colleghi della sua Azienda
- 2. Sono richiesti i dati anagrafici dell'utenza da creare.
  - Le informazioni su nome, cognome e data di nascita non sono modificabili, occorre prestare attenzione a inserirle correttamente
- 3. Ogni utenza è abilitabile o meno sui singoli sistemi Snam.
  - Per alcuni sistemi si segnala che a partire dalla richiesta possono essere necessari alcuni giorni per avere l'effettiva abilitazione

| Questa form consente al Master di registrare nel Port<br>accedere anche alla visualizzazione dei contenuti che<br>accedere alle aree collaborative del Portale. | ale Fornitori Snan<br>Snam ha riservato | n l'utenza di altri colleghi della medesima azienda che intendono<br>o ai Fornitori Qualificati (dati di qualifica, contrattuali, infortuni ecc) e d |
|----------------------------------------------------------------------------------------------------|-----------------------------------------|----------------------------------------------------------------------------------------------------|
| Sono previste due tipologie di utenze secondarie:                                                                                                    |                                         |                                                                                                    |
| <ul> <li>Standard</li> <li>Avanzata (include la possibilità di visualizzare le</li> </ul>                                                                       | e statistiche infort                    | uni, gualora disponibili)                                                                                                    |
| Nome                                                                                                    |                                         | Cognome                                                                                                    |
| E-mail                                                                                                    |                                         | Telefono                                                                                                    |
| Data di Nascita                                                                                                    |                                         | Funzione aziendale                                                                                                    |
| Abilitazione sui sistemi                                                                                                    |                                         |                                                                                                    |
| 🗏 Portale Fornitori                                                                                                    |                                         |                                                                                                    |
| Tipologia Utenza Fornitore                                                                                                    |                                         |                                                                                                    |
| Standard                                                                                                    | ¢                                       |                                                                                                    |
| 🔲 e-business                                                                                                    |                                         |                                                                                                    |
| Sistema Vendor Management                                                                                                    |                                         |                                                                                                    |

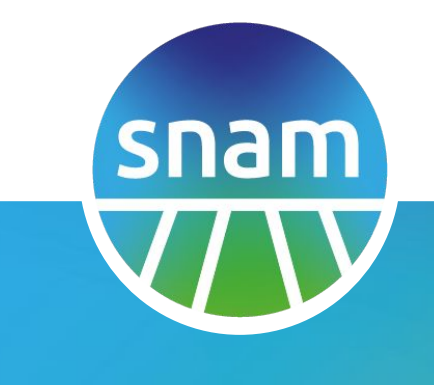

## Altre funzionalità

## Qualifiche e comunicazioni di di qualifica

- 1. In homepage è sono mostrate le **qualifiche** (e relativi gruppi merce) su cui il Fornitore è qualificato, o lo stato corrente del processo di qualifica.
- 2. Sono inoltre elencate le eventuali **comunicazioni di qualifica** che Snam ha inviato al Fornitore
- 3. Tramite il link "Vedi tutte" si può accedere alla visualizzazione dell'archivio completo delle comunicazioni

#### P.INFORM: SYSTEM INTEGRATOR / APPLICATION MANAGEMENT

Dualifiche

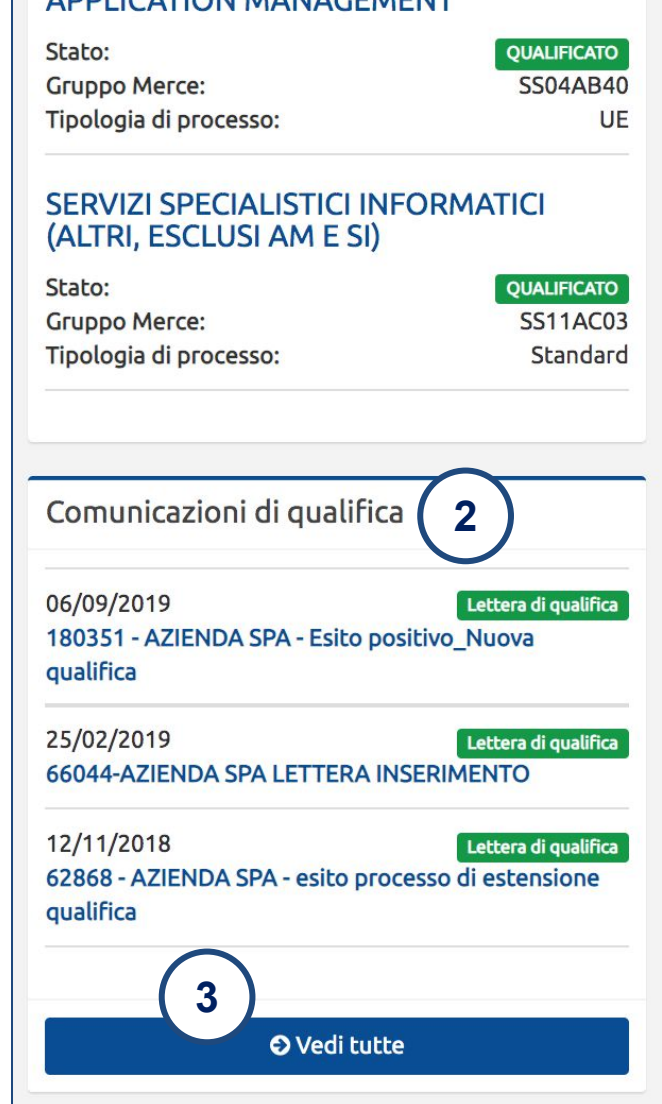

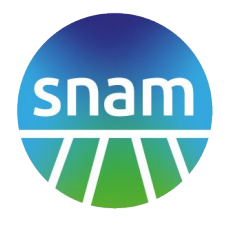

# Configurazione Notifiche

- Il Portale invia notifiche ai Fornitori. E' possibile scegliere se riceverle o meno, tramite canali email o web push notification
- 2. Si può quindi definire i singoli eventi da notificare (contratti, ordini, attestazioni).
  - E' possibile anche specificare di ricevere le sole notifiche per le quali si ha la funzionalità di "follow" sullo specifico contratto/ordine
- 3. Sono infine elencati i documenti contratto/ordine che si stanno "seguendo".

#### 

Scegli la modalità con cui vuoi ricevere le notifiche da Portale Fornitori

E possibile ricevere le notifiche sull'email associata alla propria utenza o tramite la funzionalità di Web Push Notification, disponibile sul browser Google Chrome, sia in modalità desktop che mobile.

| Email Rice                   | evi:                                                       |                                                                                           |                                   |   |
|------------------------------|------------------------------------------------------------|-------------------------------------------------------------------------------------------|-----------------------------------|---|
| Subito                       |                                                            |                                                                                           |                                   | ¢ |
| Web Push                     | Notifications (per Goo                                     | ogle Chrome)                                                                              |                                   |   |
| E possibile d                | lefinire per quali specifici o                             | locumenti (Contratti, Ordini, Attestazioni) si desi                                       | dera essere notificati.           |   |
| Per Ordini A<br>funzionalità | pplicativi e Attestazioni si<br>disponibile sulle schede d | può scegliere di ricevere notifiche solo relative a<br>i dettaglio dei singoli contratti. | i contratti 'seguiti', tramite la |   |
| Contratti                    | Aperti / Contratt                                          | i Chiusi                                                                                  |                                   |   |
| Tutti                        |                                                            |                                                                                           |                                   |   |
| Nessuno                      |                                                            |                                                                                           |                                   |   |
| Ordini Ap                    | plicativi                                                  | $\frown$                                                                                  |                                   |   |
| Tutti                        |                                                            | (2)                                                                                       |                                   |   |
| Solo relat                   | ivi a Contratti seguiti                                    |                                                                                           |                                   |   |
| Nessuno                      |                                                            |                                                                                           |                                   |   |
| Attestazi                    | oni                                                        |                                                                                           |                                   |   |
| Tutti                        |                                                            |                                                                                           |                                   |   |
| Solo relat                   | ivi a Contratti e Ordini                                   | seguiti                                                                                   |                                   |   |
| Nessuno                      |                                                            |                                                                                           |                                   |   |
|                              |                                                            |                                                                                           |                                   |   |
| 🖹 Salva                      |                                                            |                                                                                           |                                   |   |
|                              |                                                            |                                                                                           |                                   |   |
| ළු Contr                     | atti e Ordini Segu                                         | iiti (3)                                                                                  |                                   |   |
| Тіро                         | Numero                                                     | Fine validità / Data Consegna                                                             | Società                           |   |
| Contratto                    | 500003680                                                  | 30/04/2023                                                                                | Snam Rete Gas                     |   |
| Ordine                       | 7550017740                                                 | 26/07/2019                                                                                | Snam Rete Gas                     |   |
|                              |                                                            |                                                                                           |                                   |   |

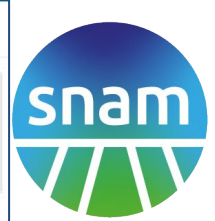

### Questionari e aree di collaborazione

- 1. La homepage personale del fornitori elenca anche i **questionari** che il Fornitore è tenuto a compilare su richiesta di Snam
- 2. la sezione **aree di collaborazione** consente accesso a aree riservate dove sono invitati da Snam specifici Fornitori.

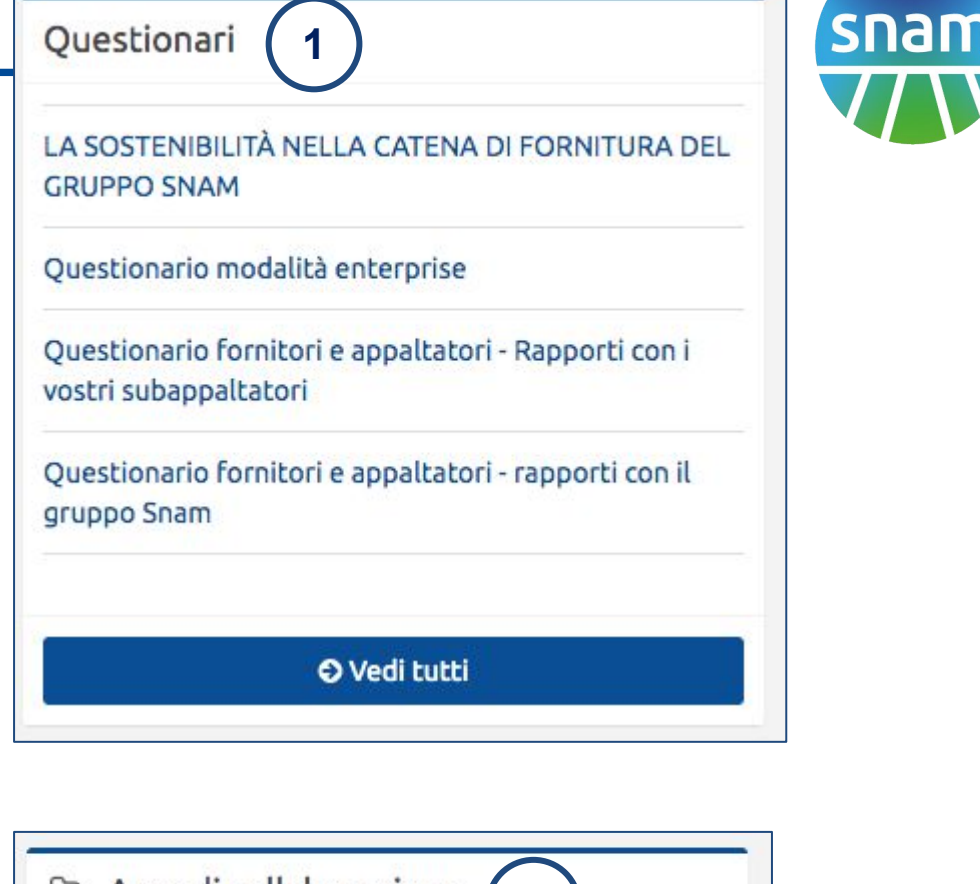

|             | di collaborazione 2 |
|-------------|---------------------|
| Sicurezza ( | antieri             |
| Snam per i  | Fornitori           |
|             | Vedi tutte          |